# ONLINE ORDERING

### 1.Website

a. Open your internet browser and type "www.domas.co.id" on adress bar.

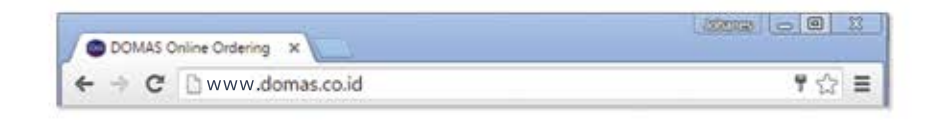

b. You will be redirected to our website. Click on the top left navigation, and select "Order".

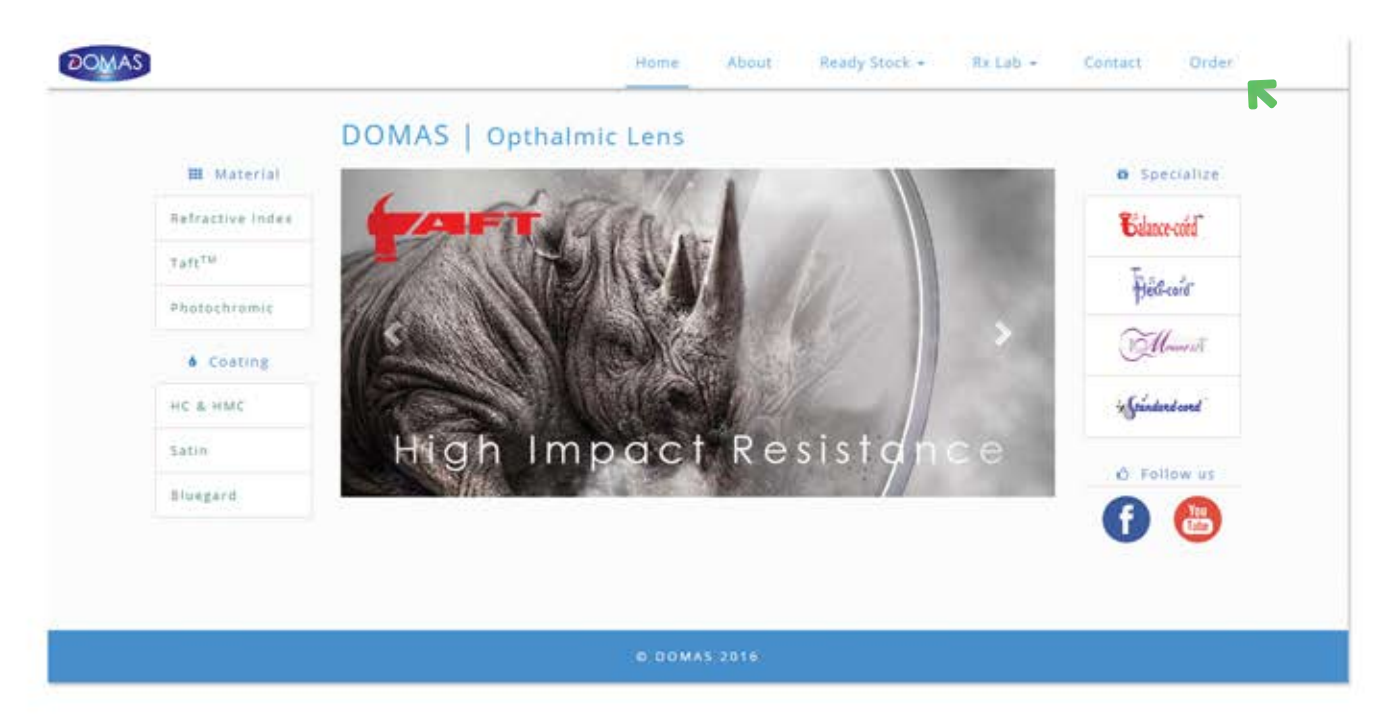

c. You will be redirected to our ordering application.

| DOMA                            | S                     |
|---------------------------------|-----------------------|
| Online Ord                      | ering                 |
| Sign In                         |                       |
| Username                        | ۵                     |
| Password                        |                       |
| ◆9 Sign In                      |                       |
| Not a member yet? R             | egister now!          |
| rk best with Google Chrome or N | lozilla Firefox brows |

### 2.Registration

a. Click on the "Not a member? Register Now". Fill all the textfield.

| Online C                    | Ordering                            | Online Ordering                         | 5    |
|-----------------------------|-------------------------------------|-----------------------------------------|------|
| Sign In                     |                                     |                                         |      |
| Username                    | 4                                   | Create New Account                      |      |
| Password                    | <b>A</b>                            | * All fields are required               |      |
|                             |                                     | First Name*                             | 4    |
| <b>→</b> ) Sij              | gn In                               | Last Name*                              | 4    |
| Not a member y              | et? Register now!                   | Store Name as Username*                 | C    |
| Work bert with Goorde Chorr | an an Marilla Erafan beginner       | Store name will be used as your Usernai | me.  |
|                             |                                     | Example johndoe@gmail.com               | 2    |
| Click this t                | o open Registration                 | Example (+62)-111-1234                  | ٩    |
| Form                        |                                     | Indonesia *                             |      |
|                             |                                     | City*                                   | 4    |
|                             |                                     | Address*                                |      |
|                             |                                     | Password*                               | 4    |
|                             |                                     | Re-type password*                       | ť    |
|                             |                                     | Person and a second                     |      |
|                             |                                     | Captcha answer**                        |      |
|                             |                                     | ** This Captcha is required for human u | ser. |
| Click<br>you h              | Register when ave finished the form |                                         |      |
|                             |                                     | Register                                |      |
|                             |                                     |                                         |      |

| DOMAS                                                                                      |                                                         |
|--------------------------------------------------------------------------------------------|---------------------------------------------------------|
| Online Ordering                                                                            |                                                         |
| i Please, Enter Your Information                                                           |                                                         |
| Username                                                                                   | <b>A</b>                                                |
| Password                                                                                   |                                                         |
| +8 Sign In                                                                                 |                                                         |
| GP Not a member yet? Sign up no                                                            | If your registration is succes you will see this alert. |
| Your account has been verified.<br>Now, you can sign in with your account nam<br>password. | ie and                                                  |

b. After a while, administrator will see your registration data. If there is no wrong data, you will be sent a verification email. Please, make sure check at your inbox or spam foider.

|         |                                              | Circle New 19 Brade in Eastand                                                                                                    |                      |                                           |                           |
|---------|----------------------------------------------|----------------------------------------------------------------------------------------------------|----------------------|-------------------------------------------|---------------------------|
| Cl      | ick this link<br>verify you <u>r account</u> | Content Has Been Verified.     Content Has Been Verified.     Content Application Online <a href="https://www.withun.co.id/">https://www.withun.co.id/</a> Content Application Online <a href="https://www.withun.co.id/">https://www.withun.co.id/</a> Content Application Online <a href="https://www.withun.co.id/">https://www.withun.co.id/</a> Content Application Online <a href="https://www.withun.co.id/">https://www.withun.co.id/</a> Content Application Online <a href="https://www.withun.co.id/">https://www.withun.co.id/</a> Content Application Online <a href="https://www.withun.co.id/">https://www.withun.co.id/</a> Content Application Online <a href="https://www.withun.co.id/">https://www.withun.co.id/</a> Content Application Online <a href="https://www.withun.co.id/">https://wwww.withun.co.id/</a> Content Application Online <a href="https://www.withun.co.id/">https://wwww.withun.co.id/</a> Content <a href="https://www.withun.co.id/">https://wwww.withun.co.id/</a> Content <a href="https://www.withun.co.id/">https://wwww.withun.co.id/</a> Content <a href="https://www.withun.co.id/">https://wwww.withun.co.id/</a> Content <a href="https://www.withun.co.id/">https://wwwwwwwwwwwwwwwwwwwwwwwwwwwwwwwwwww</a> | ver or application : | torei *<br>3.55 PM (7 menutes ago) ℝ<br>9 | Criter Application Online |
| 8.11.9. |                                              |                                                                                                    | Jul 13               |                                           |                           |
|         |                                              |                                                                                                    | 24.03                |                                           |                           |
|         |                                              |                                                                                                    | Jul 13               |                                           |                           |
|         |                                              |                                                                                                    | JA 10                |                                           |                           |
|         |                                              |                                                                                                    |                      |                                           |                           |
|         |                                              |                                                                                                    | JM 14                |                                           |                           |
|         |                                              |                                                                                                    | JM 15                |                                           |                           |
|         |                                              |                                                                                                    | Jul 17               |                                           |                           |
|         |                                              |                                                                                                    | 231an                |                                           |                           |
|         |                                              |                                                                                                    | 943 an               |                                           |                           |
|         |                                              |                                                                                                    | 10:06 am             | Open it.                                  |                           |
|         |                                              |                                                                                                    | 2.18 pm              | inis is an email f                        | rom DOMAS.                |
|         |                                              |                                                                                                    | 3.07 pm              |                                           | DOMAG                     |
|         |                                              | the second second second second second second second second second second second second second second second s                                                                                                    |                      |                                           |                           |

### 3. How to Order

When you log in with your account, you will see your dashboard.

| DOMAS Online Ord | lering                  |                           |           |                         |                    |                 |               |                |                 | Statemple             |  |  |  |
|------------------|-------------------------|---------------------------|-----------|-------------------------|--------------------|-----------------|---------------|----------------|-----------------|-----------------------|--|--|--|
| 2 Transaction    | Pashboard > Transaction | 20                        |           |                         |                    |                 |               |                |                 |                       |  |  |  |
| Customer         | Transaction             | Transaction - All records |           |                         |                    |                 |               |                |                 |                       |  |  |  |
| Order v          | Order(s) Jul 2016       | 0.041                     | Process ( | 1 Sending (0 Canceled)  |                    |                 |               |                |                 |                       |  |  |  |
|                  | Today's Order           | (s)                       |           |                         |                    |                 |               |                |                 |                       |  |  |  |
|                  | Sort by Date            |                           |           |                         | 1                  | From 2016-07-1  | 8 to 2016-07- | 18             |                 |                       |  |  |  |
|                  |                         | =                         |           | i All                   | • Show             | D Isport Report |               |                |                 |                       |  |  |  |
|                  | Show 10 + entries       | 10                        | 4.0       | 00                      | • • •              |                 | · C •         |                | Search:         | PO LAB                |  |  |  |
|                  | 0001-1607-00005         | 1234                      | abcd      | Standard Cord 1.5 White | Hard Coat          | CD F6-D NEW     | Canceled      | 2016-07-18     | 16:28:46        |                       |  |  |  |
|                  | 0001(1607-00004         | 1234                      | abcd      | Standard Cord 1.5 White | Uncoat             | CD F6-D NEW     | Sending       | 2016-07-18     | 16:28:21        | PO-30000-300000       |  |  |  |
|                  | 0001-1607-00003         | 1234                      | abcd      | Standard Cord 1.5 White | Satin              | CD F6-D NEW     | On Process    | 2016-07-18     | 16:28:12        | PO-30001-30000X       |  |  |  |
|                  | 0001-1607-00002         | 1234                      | abcd      | Standard Cord 1.5 White | Bluegard           | CD F6-D NEW     | Verified      | 2016-07-18     | 16:27:49        |                       |  |  |  |
|                  | 0001-1607-00001         | 1234                      | abcd      | Standard Cord 1.5 White | Hard Multi Coat    | CD F6-D NEW     | Contraction   | 2016-07-18     | 15:24:22        |                       |  |  |  |
|                  | Showing 1 to 5 of 5 ent | tries                     |           |                         |                    |                 |               |                | Previous 1 Next |                       |  |  |  |
|                  |                         |                           |           |                         |                    |                 | Always R      | E-CHECK your C | RDER DETAIL     | 5. If there's any WRG |  |  |  |
|                  |                         |                           |           | 0                       | rder Application © | 2016 🖸 🖪        |               |                |                 |                       |  |  |  |

| Downs Online Ord |                                                      |
|------------------|------------------------------------------------------|
| E82 Transaction  | — Open Transaction menu to see all your order status |
| & Customer       | — Open your Profile                                  |
| T Order          | — Click this to start order                          |
| 10               |                                                      |

# This is your Order Form.

|                                                            | 🗣 Order 5: Labi                                                                                                    |                                                                                                    |
|------------------------------------------------------------|----------------------------------------------------------------------------------------------------|----------------------------------------------------------------------------------------------------|
|                                                            | Order > six Lab Lens                                                                                                |                                                                                                    |
|                                                            | Basic Information Your Reference                                                                                    | Number                                                                                                    |
|                                                            | Name Date Order no. Opt. ref. no Patient name                                                                       | Patient Name                                                                                                    |
| Choose material<br>for Glass or<br>Organic (Plastic)       | Lens Choose lens name Addition                                                                                      | Vour Reference Number   Opered.oo     Resistent name     Additional features   See size   Select coating type   Click to view tinting<br>Brochure:   Depoint output frame   Upload custom coer   Depoint custom frame     Ny extra information   you want to add      Plateon 0 2016 Interes |
| Choose lens type                                           | Organic     Bifocal     Progressive     Prescription     Side Sphere* Cylinder Avis Add Prism Qty     Tinting color | Coat Base curve Select coating type<br>Click to view tinting<br>brochure. See "Tinting<br>Brochure"<br>Click to enable tinting                                                                                                    |
| Click which side<br>you want to fill in                    | The Opload cus                                                                                                    | tom color You can type the tinting                                                                                                    |
| Don't use decimal o.<br>If size = -1.50, just<br>type -150 | r all textfield.                                                                                                    | extra information<br>want to add                                                                                                    |
| Choose frame type                                          | Type Upload frame photo Upload an image with custom frame with custom frame Details                                 |                                                                                                    |
| Details of frame<br>textfield doesn't<br>allow commas.     | Size (4) Height (8) Bridge ED PO Seg H: Diameter                                                                    |                                                                                                    |
|                                                            | Dileset                                                                                                    |                                                                                                    |
|                                                            | Order Application © 2016 💟 📢                                                                                        |                                                                                                    |
|                                                            | Click this to confirm your order.                                                                                   |                                                                                                    |

You will see a your order details. See "Order Confirmation"

## Tinting Color Brochure

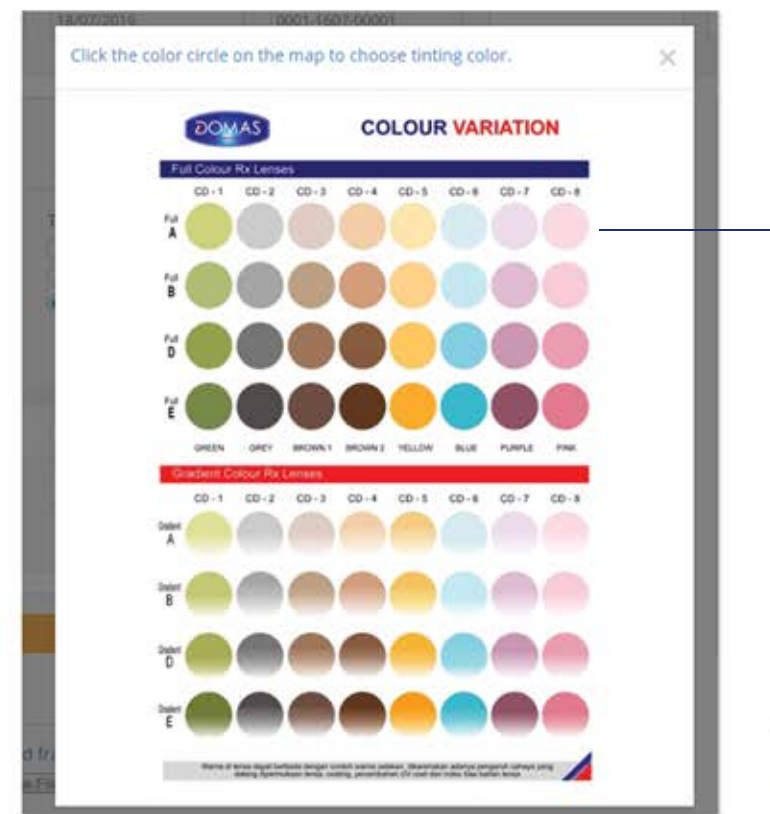

Click on the circle to choose color

### Order Confirmation

| Name<br>Example                     |      |       | Ord<br>18/0 | er date<br>7/2016    |                       | Order No. 0001-1607-00001 |     |  |  |
|-------------------------------------|------|-------|-------------|----------------------|-----------------------|---------------------------|-----|--|--|
| Optical Rei<br>1234                 | . No |       | Pati        | ent Nan              | ne                    |                           |     |  |  |
| Material Type<br>Organic Progre     |      | ssive |             | Name<br>Standard Cor | ord 1.5 White         |                           |     |  |  |
| Coating UV-40<br>Hard Multi Coat No |      | 0     | Faset       |                      | Base curv<br>Standard |                           |     |  |  |
| Prescriptio                         | n    |       |             |                      |                       |                           |     |  |  |
| Side                                | Sph  | c     | у           | Axis                 | Add                   | Prism                     | Qty |  |  |
| R                                   | +25  |       | 25          | 25                   | +250                  |                           | 0.5 |  |  |
| L                                   | +25  | -     | +25 25      |                      | +250                  | -                         | 0.5 |  |  |

Frame photo

Full

Frame details

Frame type

| Size (A) | Height (B) | Bridge | ED | PD | Seg Ht |
|----------|------------|--------|----|----|--------|
|          |            |        |    |    |        |
|          |            |        |    |    |        |

Additional information

Click submit to send your order.

✓ Submi

#### 3. How to see Order Status

| oowas Online Ord | ering                                                                         |           |      |                         |   |               |    |                      |            |       |                |           | 8                 | ame  |  |
|------------------|-------------------------------------------------------------------------------|-----------|------|-------------------------|---|---------------|----|----------------------|------------|-------|----------------|-----------|-------------------|------|--|
| Transaction      | H Dashboard > Transacti                                                       | on        |      |                         |   |               |    |                      |            |       |                |           |                   |      |  |
| Customer         | Transaction »                                                                 | 0 records |      |                         |   |               |    |                      |            |       |                |           |                   |      |  |
| Order 🗸 🗸        |                                                                               |           |      |                         |   |               |    |                      |            |       |                |           |                   |      |  |
| 0                | Order(s) Jul 2016<br>University O Verlief 1 On Process (I Sending O Canceled) |           |      |                         |   |               |    | Order Status Counter |            |       |                |           |                   |      |  |
|                  | Sufficient Contraction of Contraction                                         | -         |      | Contractor Contractor   |   |               |    |                      |            | 0,    |                |           | 0111001           |      |  |
|                  | Today's Ordon                                                                 | (c)       |      |                         |   |               |    |                      |            |       |                |           |                   |      |  |
| Order Status     | roday's Order                                                                 | (5)       |      |                         |   |               |    |                      |            |       |                |           |                   |      |  |
| By Date          | Sort by Date                                                                  |           |      |                         |   |               | Fr | om 2016-07           | 18 to 2016 | 07-   | 18             |           |                   |      |  |
|                  |                                                                               | =         |      | i Alf                   |   | Show          |    | Export Report        | ¢          |       |                |           |                   |      |  |
|                  | Show 10 * entries                                                             |           |      |                         |   |               |    |                      |            |       |                | Search:   |                   |      |  |
|                  | 10. 0                                                                         | 10        | ۵.   | 00                      | ۰ | ø             | 0  | 1 1                  | 6          | 0     |                | 0 -       | PO LAB            | •    |  |
| Order List       | 0001-3507-00005                                                               | 1234      | abçd | Standard Cord 1.5 White |   | Hard Coat     |    | CD F6-D NEW          | Cancele    | 9     | 2016-07-18     | 16:28:46  |                   |      |  |
| Click to         | 6001-1607-00004                                                               | 1234      | abcd | Standard Cord 1.5 White |   | Uncoat        |    | CD F6-D NEW          | Sendin     | 3     | 2016-07-18     | 16:28:21  | PO-30008-300      | X300 |  |
| see details      | 0001-3607-00003                                                               | 1234      | abcd | Standard Cord 1.5 White |   | Satin         |    | CD F6-D NEW          | On Proce   | 55)   | 2016-07-18     | 16:28:12  | PO-xxxx-xx        | xxx  |  |
|                  | 0001-1607-00002                                                               | 1234      | abcd | Standard Cord 1.5 White |   | Bluegard      |    | CD F6-D NEW          | Verifier   | 2     | 2016-07-18     | 16:27:49  |                   |      |  |
|                  | 0001-1607-00001                                                               | 1234      | abçd | Standard Cord 1.5 White |   | Hard Multi Co | at | CD F6-D NEW          | Unvertin   | 9     | 2016-07-18     | 15:24:22  |                   |      |  |
|                  | Showing 1 to 5 of 5 er                                                        | tries     |      |                         |   |               |    |                      |            |       |                | Previo    | us 1 Ne           | st.  |  |
|                  |                                                                               |           |      |                         |   |               |    |                      | Alw        | ays R | E-CHECK your O | RDER DETA | LS. If there's ar | iy W |  |
|                  |                                                                               |           |      |                         |   |               |    |                      |            |       |                |           |                   |      |  |